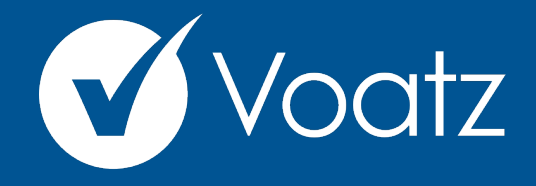

## Instructions

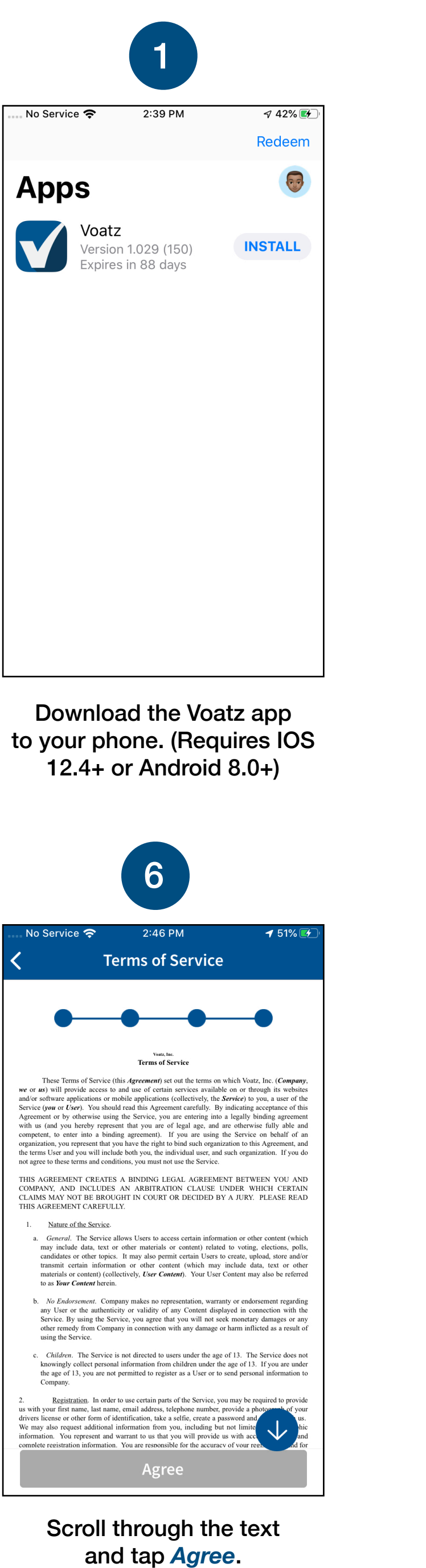

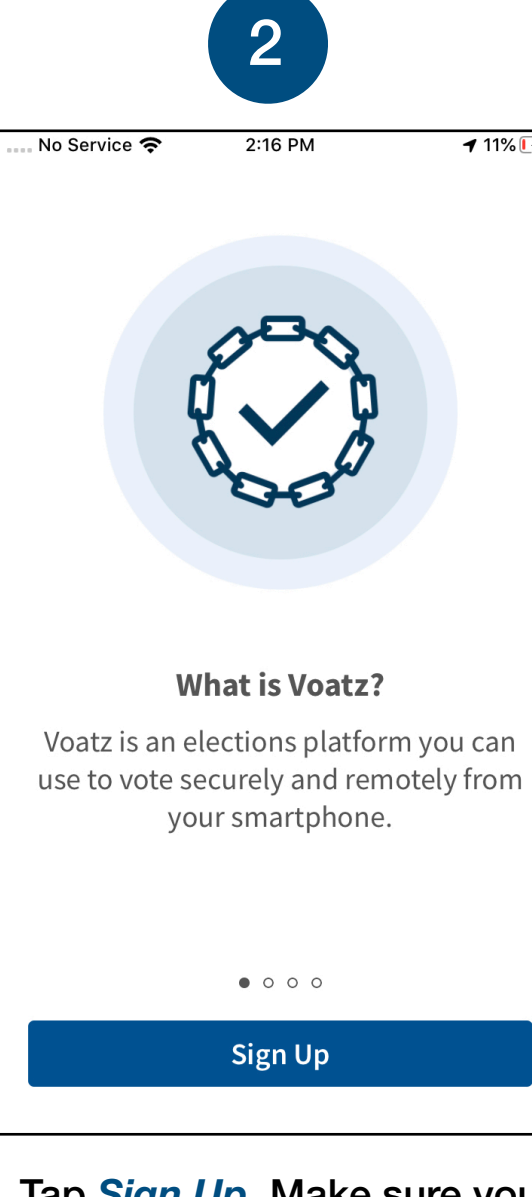

Tap *Sign Up*. Make sure you have a strong and secure internet connection.

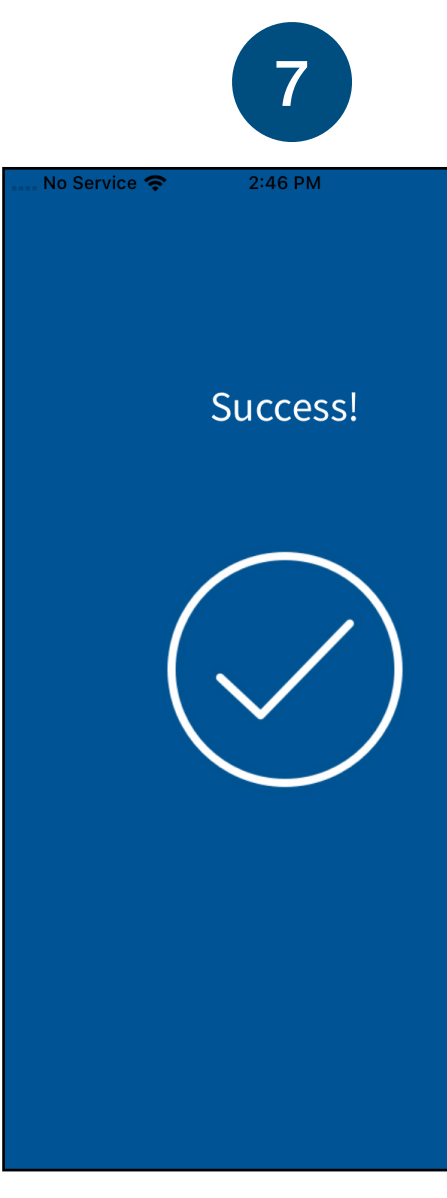

You have successfully signed up for Voatz!

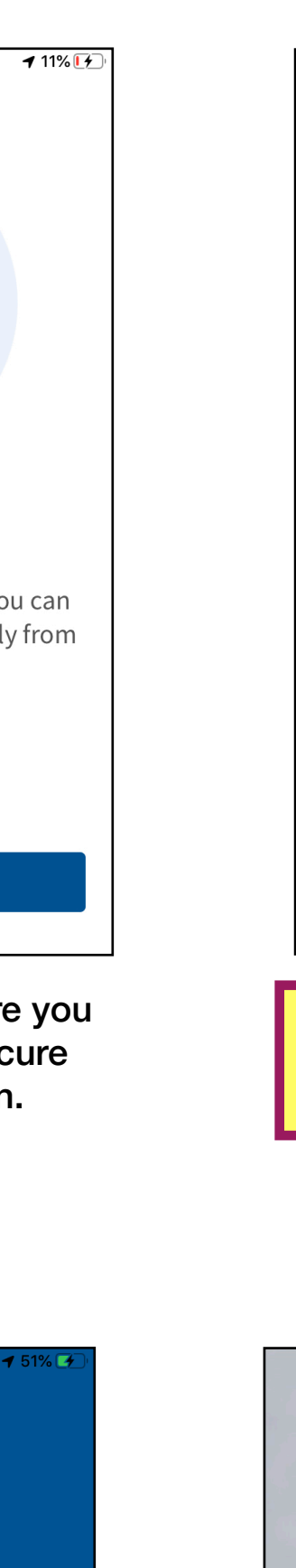

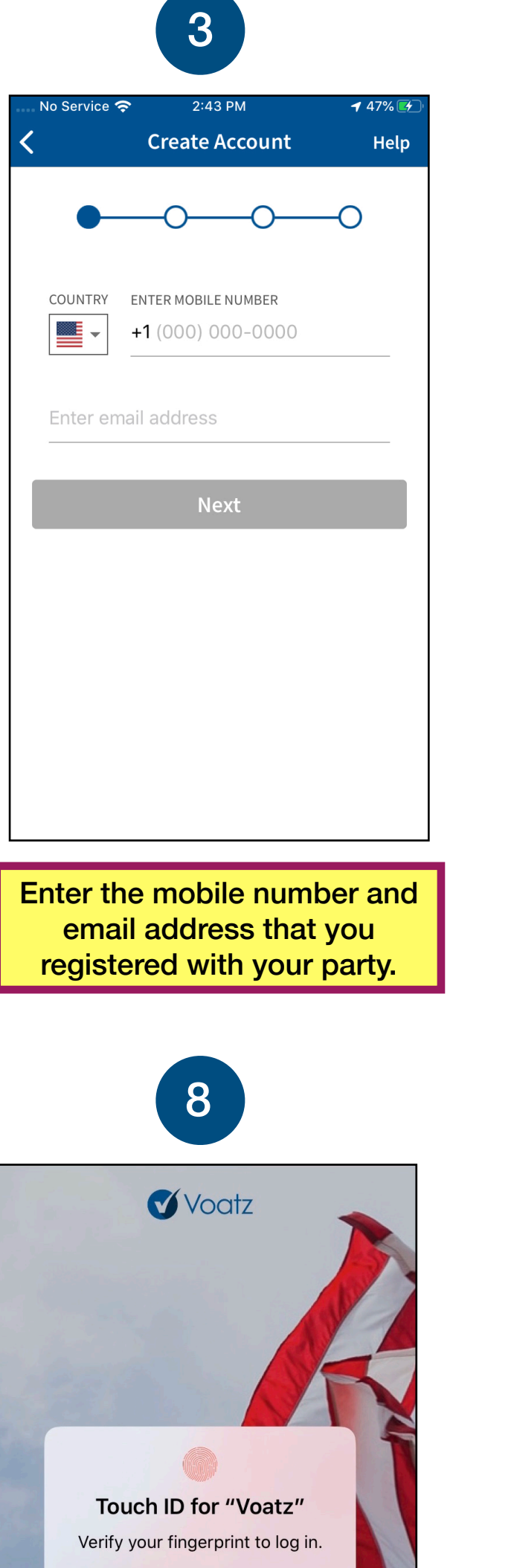

Log in with your phone's Touch ID, Face ID, or the Voatz PIN you created.

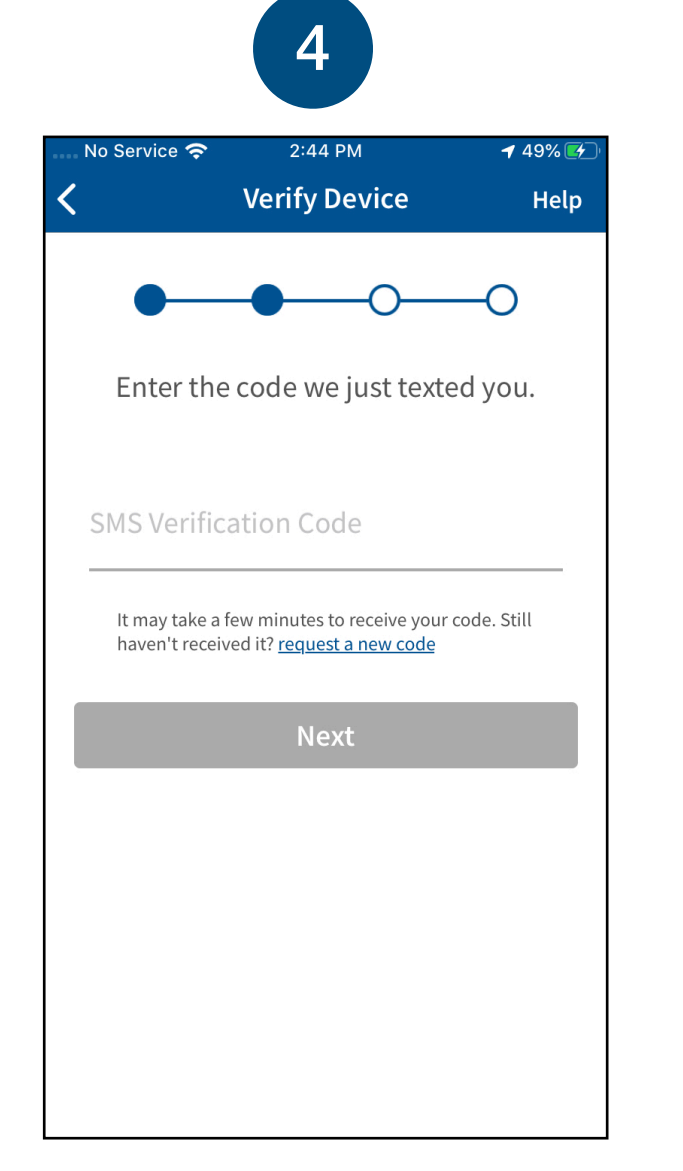

Verify your mobile number by entering the SMS code you receive.

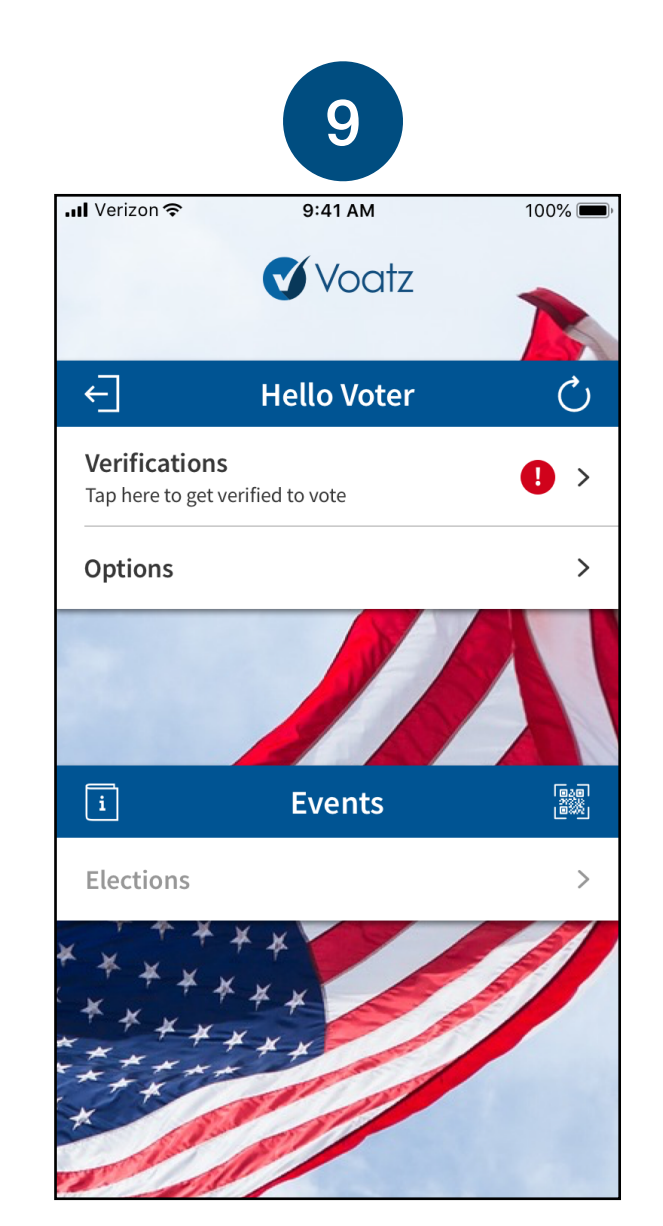

Tap Verifications to begin the verification process.

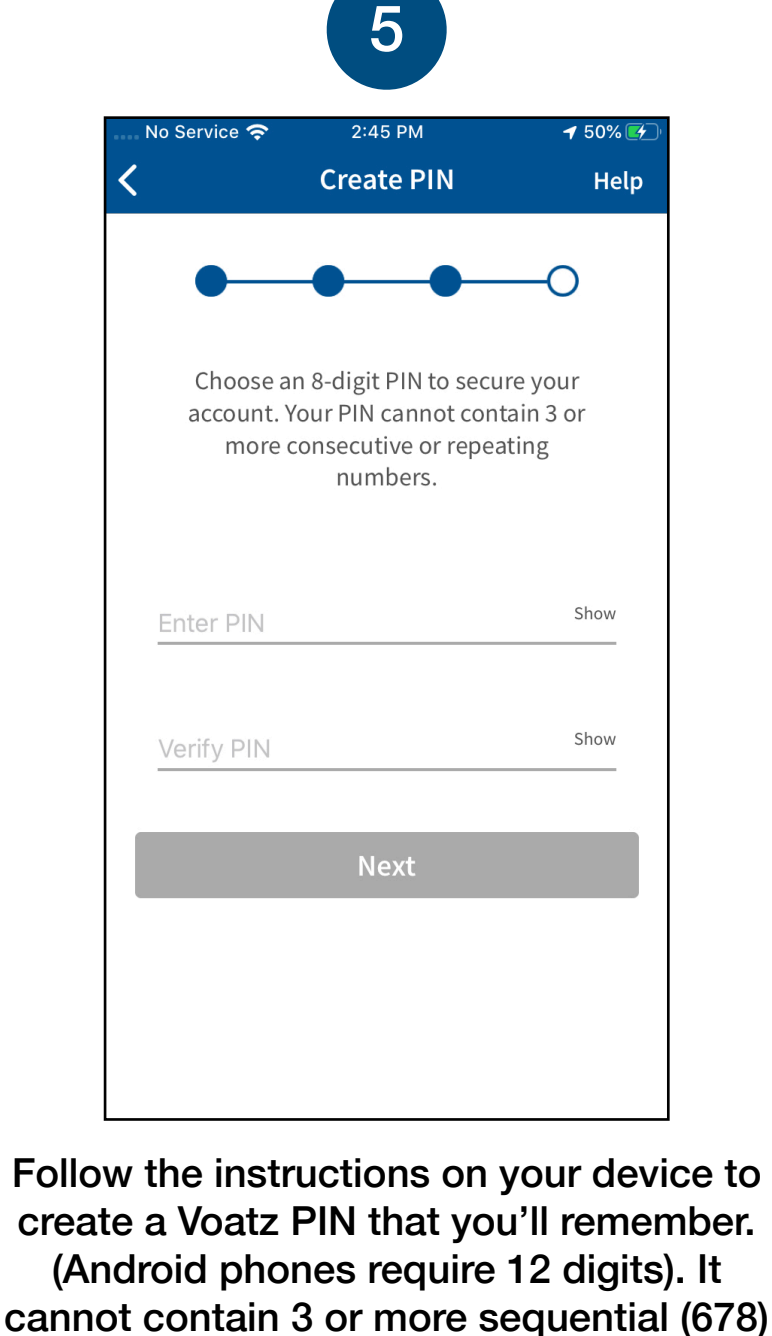

cannot contain 3 or more sequential (678) or repeating (333) numbers.

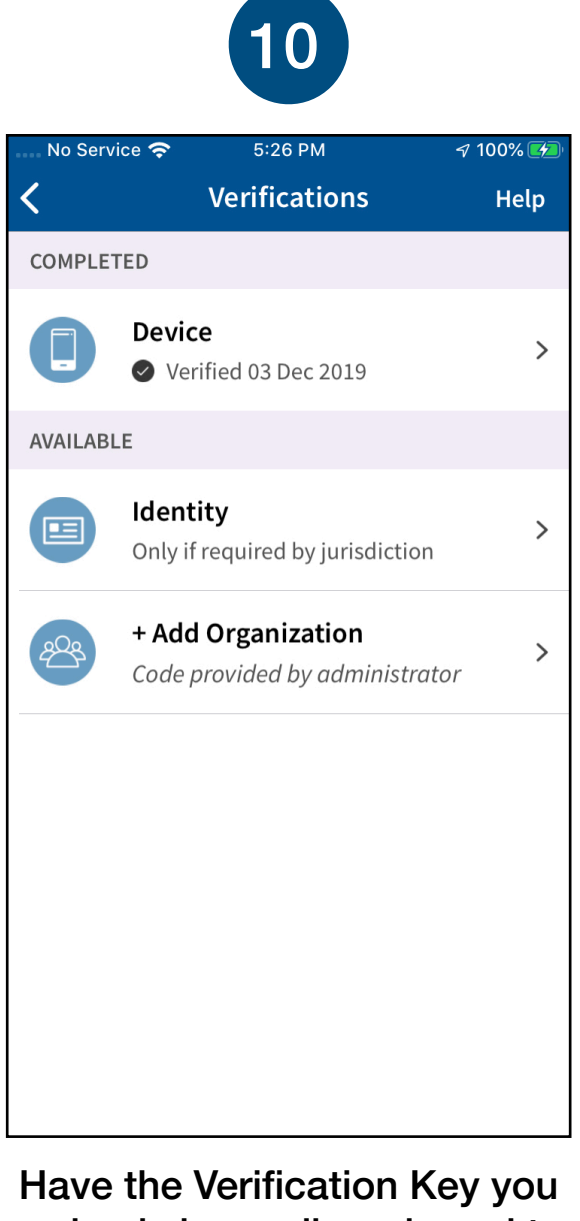

received via email ready and tap Add Organization.

Cancel

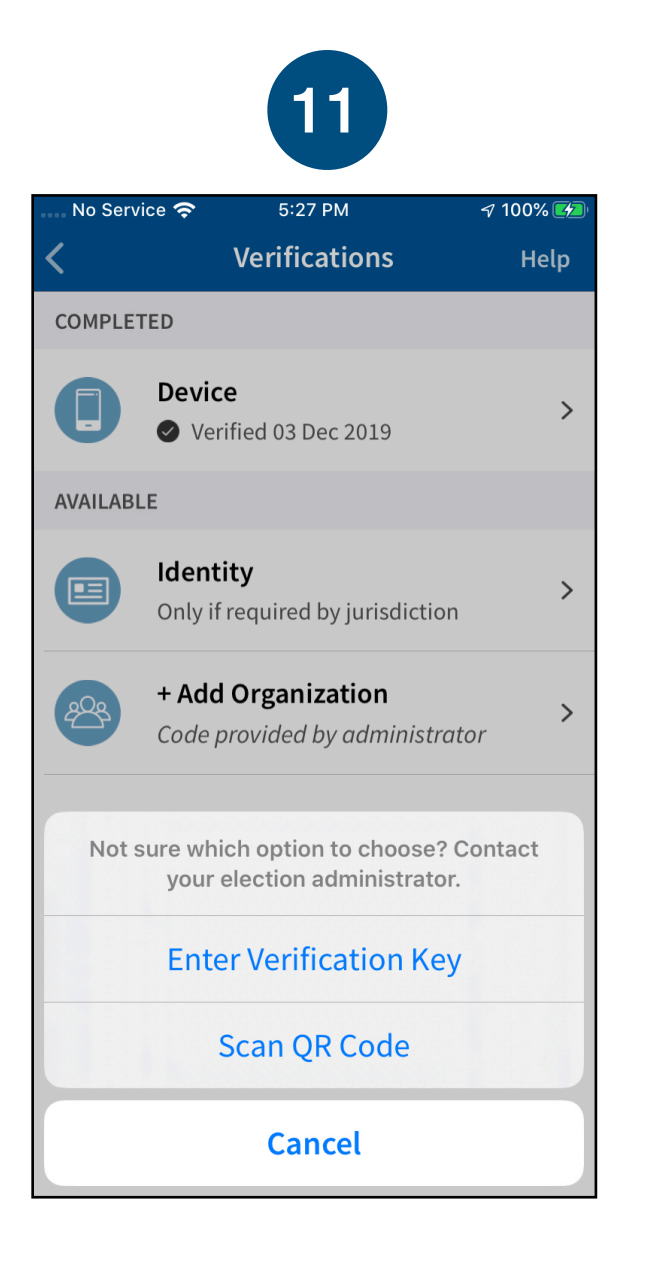

Tap Enter Verification Key.

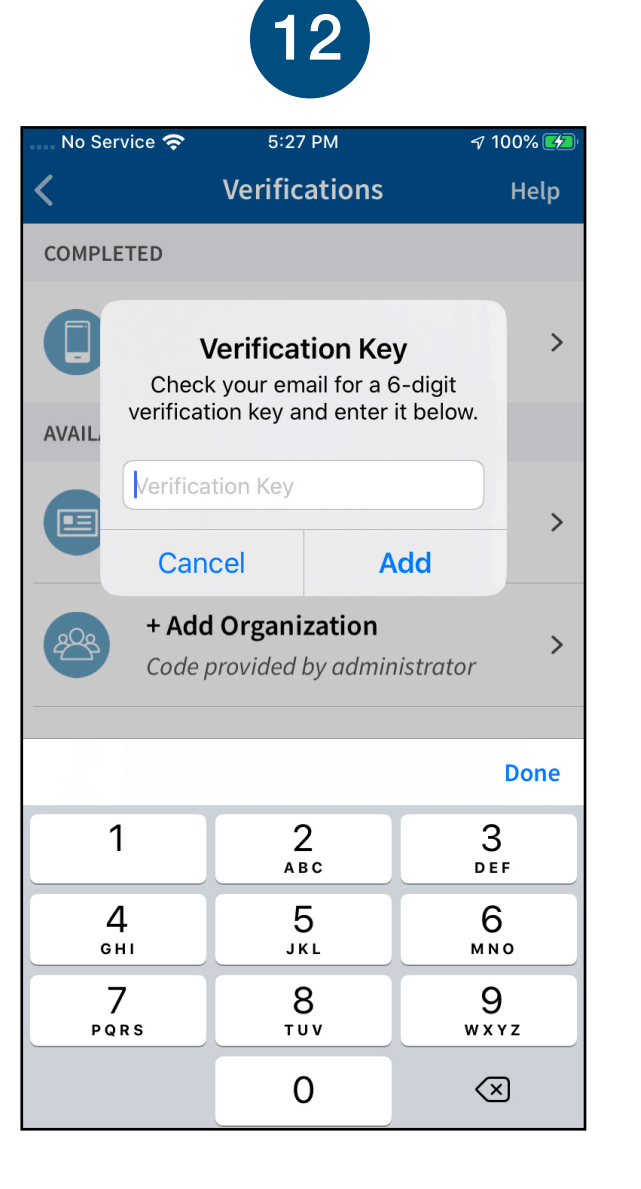

Enter the verification key you received via email and tap Add.

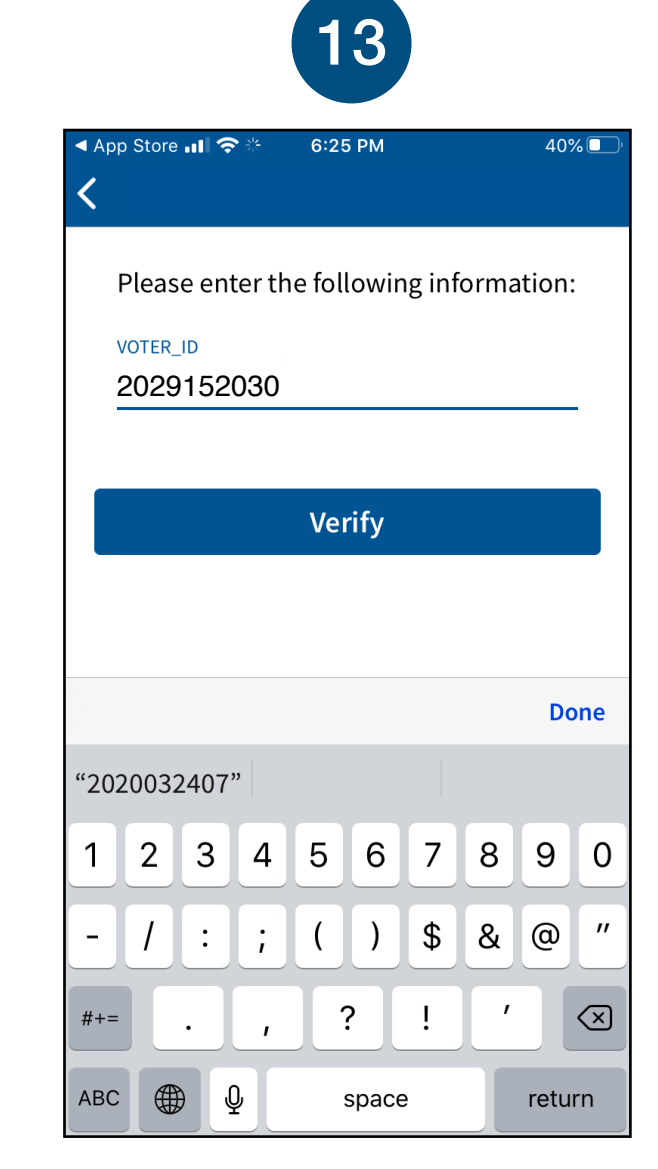

Next, enter your Voter ID (also emailed to you) to verify your identity. This is a Voatz ID up to 12 digits long, distinct from your Michigan Democrats VAN ID.

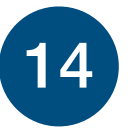

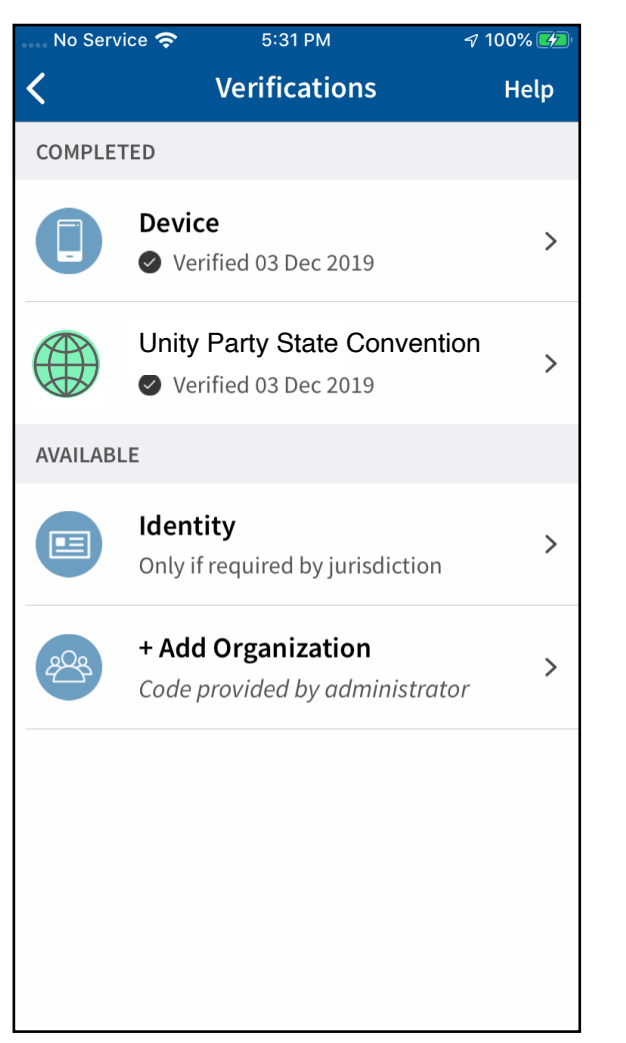

You're now verified! Tap the back button in the upper left to return to the home screen.

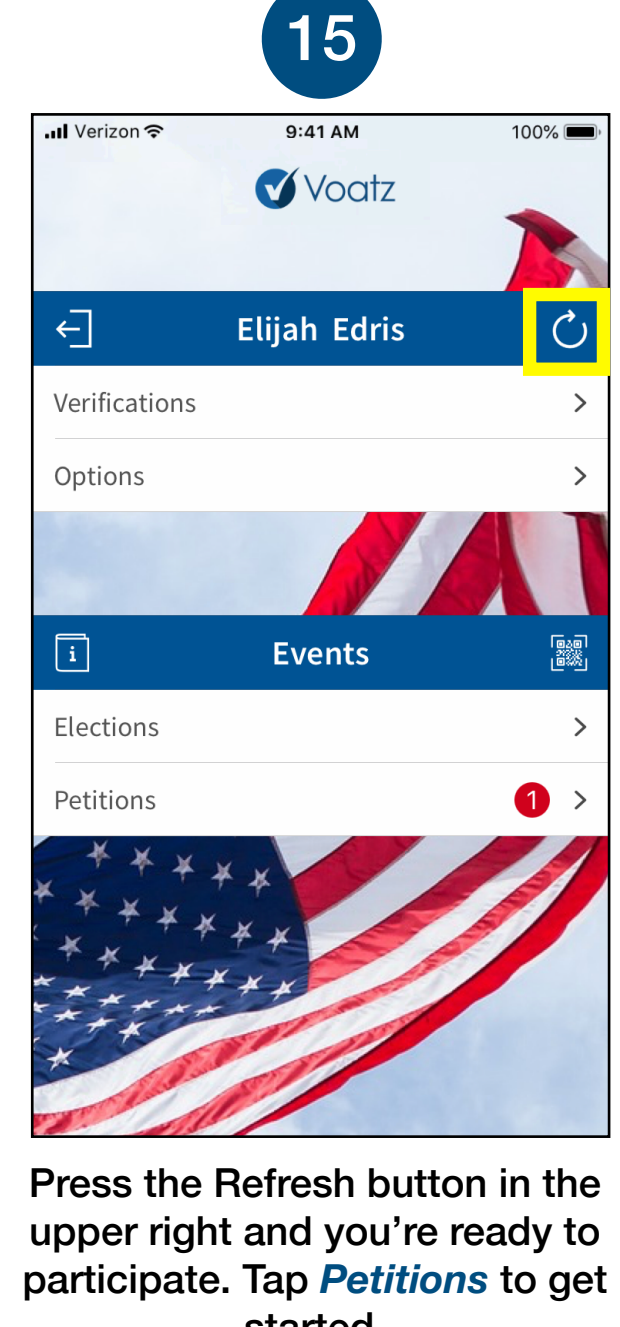

started.